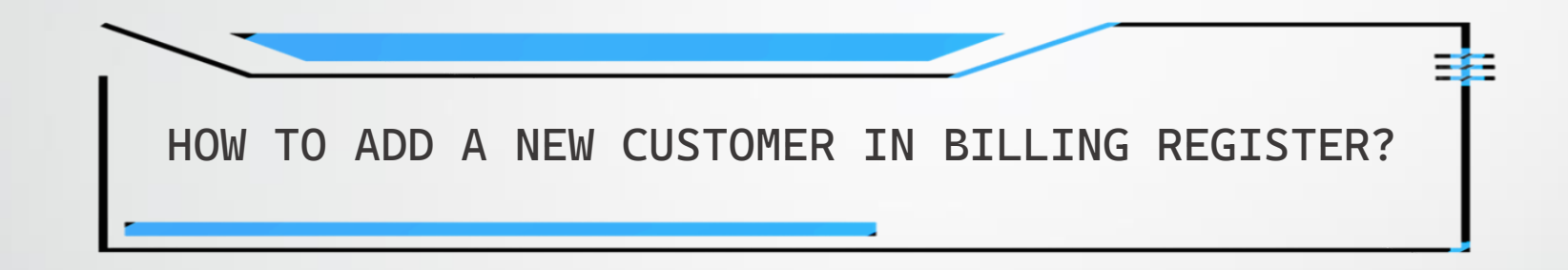

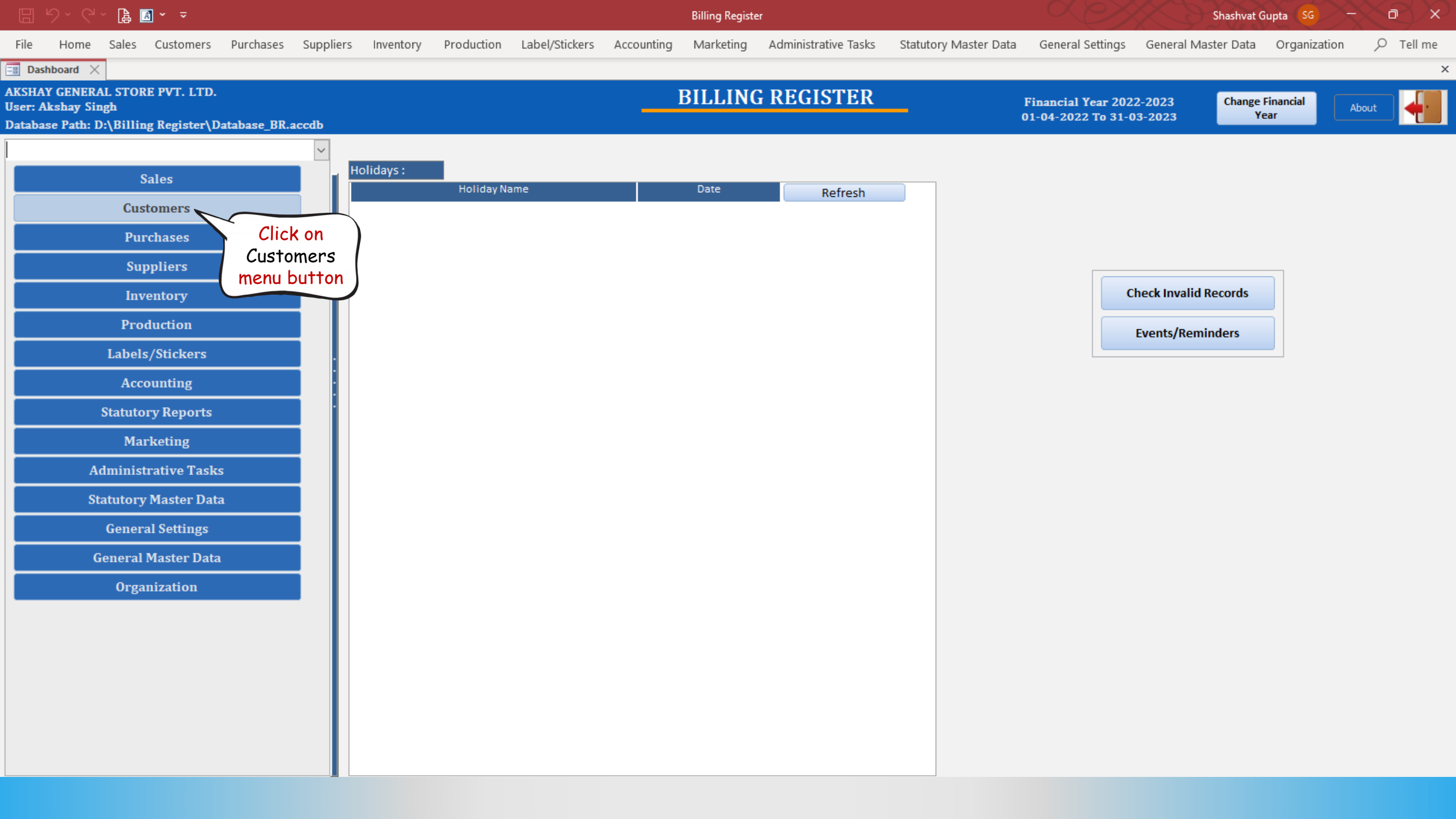

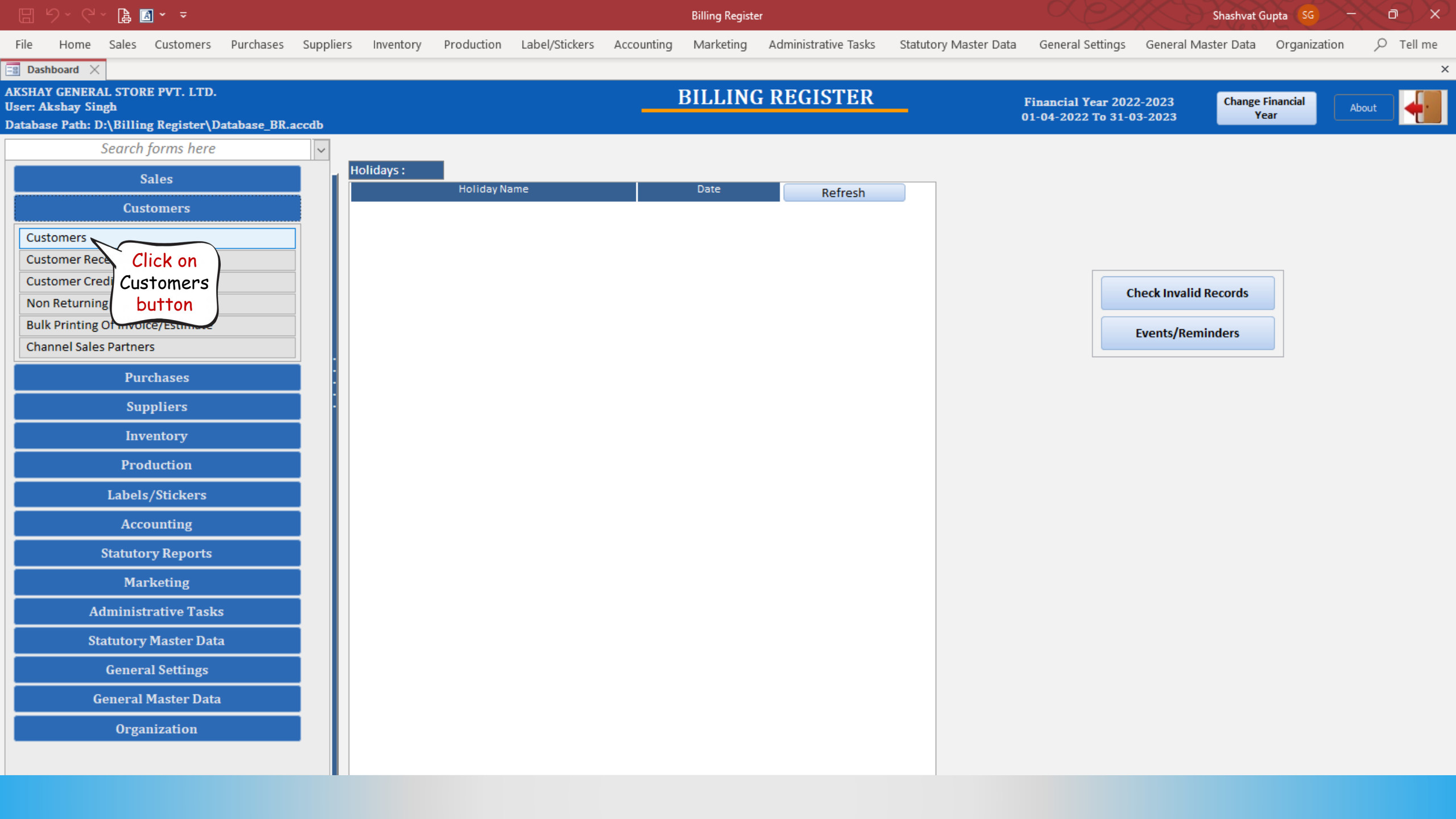

| 🗄 ७~ ९~ 🖪 🖬 ▾ ▾ |        |               |                   |            |           | Billing Register   |                |                 |                |              |                |              |                   |                    | Shashvat Gupta 😽 – Ō 🗙 |              |                             |           |       |
|-----------------|--------|---------------|-------------------|------------|-----------|--------------------|----------------|-----------------|----------------|--------------|----------------|--------------|-------------------|--------------------|------------------------|--------------|-----------------------------|-----------|-------|
| File            | Hor    | me Sale       | 5 Customers       | Purchases  | Suppliers | Inventory          | Production     | Label/Stickers  | Accounting     | Marketing    | Administrative | Tasks Statu  | itory Master Data | General Settings   | General N              | vlaster Data | Organizati                  | on 🔎 Tel  | ll me |
| == Das          | hboard | i × 🗉         | Customers $	imes$ |            |           |                    |                |                 |                |              |                |              |                   |                    |                        |              |                             |           | ×     |
|                 | CUS    | бтом          | ERS               |            |           |                    |                |                 |                |              |                |              |                   |                    |                        | Convert      | To Lead                     | Create Sa | le    |
|                 | Chira  | Custor        | ner Name          | ID<br>CK1  | Basic     | Information !      | Sub Contacts   | Events Misc. Op | portunities Sa | les Receipts |                |              |                   |                    |                        |              |                             | Send Mess | age   |
| +               | C      | lick he       | re to             | NS1        | Туре      | : Individua        |                | ID: CK1         | Active:        | 2            |                |              |                   |                    |                        |              |                             |           |       |
| ñ               | S      | Unlo          | ck                | SM1        | Cust      | omer Name:         | Chirag Kun     | nar             |                |              | Phot           | to: Dra      | g File Here       |                    |                        | Default S    | ale Type                    |           |       |
|                 |        | the to        | orm               |            | Shor      | t Name:            |                | V               |                |              |                |              |                   |                    | Default Curi           | ency:        | NR                          | ~         |       |
|                 |        |               |                   |            | ^ Occ     | cupation:          |                |                 |                | $\sim$       |                |              |                   | Upload             | 1.                     | Quan         | tity Pricing                |           |       |
| لگا<br>ا        |        |               |                   |            | Orga      | nization           |                |                 |                |              |                |              |                   | Export             | 2.                     | General      | I Discounting               |           |       |
| Ш               |        |               |                   |            | Desi      | gnation<br>mments: |                |                 |                | ~            |                |              |                   |                    | 3.                     | Specific     | Nominal D<br>Discounting (9 | iscount v |       |
| EV              |        |               |                   |            | :         |                    |                |                 |                | ^ Accou      | inting Ledger  | CL Set       |                   |                    |                        |              |                             |           |       |
| IV              |        |               |                   |            | ·         | ing Addrossos:     |                |                 |                |              |                |              |                   |                    |                        |              |                             |           |       |
| ß               |        |               |                   |            |           | Location Type      |                | Address         | Ci             | ty           | State Defa     | ault Billing | Shipping          |                    |                        |              |                             |           |       |
|                 |        |               |                   |            |           |                    |                |                 |                |              |                |              |                   |                    |                        |              |                             |           |       |
|                 |        |               |                   |            |           |                    |                |                 |                |              |                |              |                   |                    |                        |              |                             |           |       |
|                 |        |               |                   |            |           |                    |                |                 |                |              |                |              |                   |                    |                        |              |                             |           |       |
|                 |        |               |                   |            | Com       | munication Det     | ails (Phone/En | nail ID) :      |                |              |                |              |                   |                    |                        | Cust         | tomer Groups                |           |       |
|                 |        |               |                   |            |           | ^ Type             | Contac         | t Number / ID   | Sub Con        | tact Name    | Active DND     | ^ Comm       | nents D           | efault > Linked Wi | th ^                   |              | Group N                     | ame       |       |
|                 |        |               |                   |            |           |                    |                |                 |                |              |                |              |                   |                    |                        |              |                             |           |       |
|                 |        |               |                   |            |           |                    |                |                 |                |              |                |              |                   |                    |                        |              |                             |           |       |
|                 |        |               |                   |            |           |                    |                |                 |                |              |                |              |                   |                    |                        |              |                             |           |       |
| ▼ ▲             |        |               |                   |            |           |                    |                |                 |                |              |                |              |                   |                    |                        |              |                             |           |       |
| K               |        |               |                   |            |           |                    |                |                 |                |              |                |              |                   |                    |                        |              |                             |           |       |
| ы               |        |               |                   |            |           |                    |                |                 |                |              |                |              |                   |                    |                        |              |                             |           |       |
| 1               | Recor  | d: l4 - ∢ 1 o | f3 ► ► ► ►        | No Filter  | iear      |                    |                |                 |                |              |                |              |                   |                    |                        |              |                             |           |       |
|                 | Searc  | ch 💿 A        | II 🔘 Start Text   | O End Text |           |                    |                |                 |                |              |                |              |                   |                    |                        |              |                             |           |       |
| ×               |        |               |                   |            | <b>Y</b>  |                    |                |                 |                |              |                |              |                   |                    |                        |              |                             |           |       |

|          |        | 9 · B          | A ~ -             |            |           |                |                |                 | Billing Register |             |              |              |                  |                 | Shashvat Gupta SG - 🗇 🗙 |                    |             |              |   |
|----------|--------|----------------|-------------------|------------|-----------|----------------|----------------|-----------------|------------------|-------------|--------------|--------------|------------------|-----------------|-------------------------|--------------------|-------------|--------------|---|
| File     | Hon    | ne Sales       | Customers         | Purchases  | Suppliers | Inventory      | Production     | Label/Stickers  | Accounting       | Marketing   | Administrati | ive Tasks    | Statutory Master | Data General Se | ttings General I        | Master Data O      | rganization | 𝒫 Tell me    | e |
| 😑 Das    | hboard | × 🔳 (          | Customers $	imes$ |            |           |                |                |                 |                  |             |              |              |                  |                 |                         |                    |             |              | × |
|          | CUS    | том            | ERS               |            |           |                |                |                 |                  |             |              |              |                  |                 |                         | Convert To L       | ead         | Create Sale  |   |
| <u>6</u> | Chira  | Custon         | er Name           | ID<br>CK1  | Basic     | Information    | ub Contacts    | Events Misc. Op | portunities Sal  | es Receipts |              |              |                  |                 |                         |                    |             | Send Message | • |
| +        | Neela  | m Sahni        |                   | NS1        | Туре:     | Individua      |                | ID: CK1         | Active: 🗸        | ]           |              |              |                  |                 |                         |                    |             |              |   |
| â        | Sapi   | Click h        | ere               | SM1        | Custo     | omer Name:     | Chirag Kum     | ar              |                  |             | Р            | hoto:        | Drag File Here   |                 |                         | Default Sale T     | уре         |              |   |
|          | ∫ to   | Add            | new               |            | Short     | t Name:        |                | ~               |                  |             |              |              |                  |                 | Default Cur             | rency: INR         |             | ~            |   |
|          |        | custon         | ner               |            | ^ Occ     | upation:       |                |                 |                  | $\sim$      |              |              |                  | Upload          | 1                       | Quantity F         | Pricing     |              |   |
|          |        |                |                   |            | Orga      | nization       |                |                 |                  |             |              |              |                  | Export          | 2.                      | General Dis        | counting    |              |   |
| ш        |        |                |                   |            | . Desig   | gnation        |                |                 |                  | ~           |              |              |                  |                 |                         | N<br>Specific Disc | ominal Disc | ount 🗸       |   |
| EV       |        |                |                   |            |           |                |                |                 |                  | ^ Accou     | nting Ledger | CL Set       |                  |                 |                         |                    |             |              |   |
| IV       |        |                |                   |            |           |                |                |                 |                  |             |              |              |                  |                 |                         |                    |             |              |   |
| B        |        |                |                   |            |           | Location Type  |                | Address         | Cit              | y           | State D      | Default Bill | ling Shipping    |                 |                         |                    |             |              |   |
|          |        |                |                   |            | *         |                | ~              |                 |                  | ~           | ~            |              |                  | DELETE          |                         |                    |             |              |   |
|          |        |                |                   |            |           |                |                |                 |                  |             |              |              |                  |                 |                         |                    |             |              |   |
|          |        |                |                   |            |           |                |                |                 |                  |             |              |              |                  |                 |                         |                    |             |              |   |
|          |        |                |                   |            | Comr      | nunication Det | ails (Phone/Em | ail ID) :       |                  |             |              |              |                  |                 |                         | Custome            | r Groups:   |              |   |
|          |        |                |                   |            |           | ^ Type         | Contact        | Number / ID     | Sub Cont         | act Name    | Active DND   | ^            | Comments         | Default > Lin   | ked With ^              |                    | Group Nam   | e            |   |
|          |        |                |                   |            | *         | ~              |                |                 |                  |             |              |              |                  |                 |                         |                    |             | × 1          |   |
|          |        |                |                   |            |           |                |                |                 |                  |             |              |              |                  |                 |                         |                    |             |              |   |
|          |        |                |                   |            |           |                |                |                 |                  |             |              |              |                  |                 |                         |                    |             |              |   |
| -        |        |                |                   |            |           |                |                |                 |                  |             |              |              |                  |                 |                         |                    |             |              |   |
| М        |        |                |                   |            |           |                |                |                 |                  |             |              |              |                  |                 |                         |                    |             |              |   |
| н        |        |                |                   |            |           |                |                |                 |                  |             |              |              |                  |                 |                         |                    |             |              |   |
| 1        | Record | d: I4 _ ← 1 of | 3 -> >> >>        | No Filter  | Searc     |                |                |                 |                  |             |              |              |                  |                 |                         |                    |             |              |   |
|          | Searc  | h 💿 Al         | I 🔘 Start Text    | O End Text |           |                |                |                 |                  |             |              |              |                  |                 |                         |                    |             |              |   |
| ~        |        |                |                   |            | <b>Y</b>  |                |                |                 |                  |             |              |              |                  |                 |                         |                    |             |              |   |

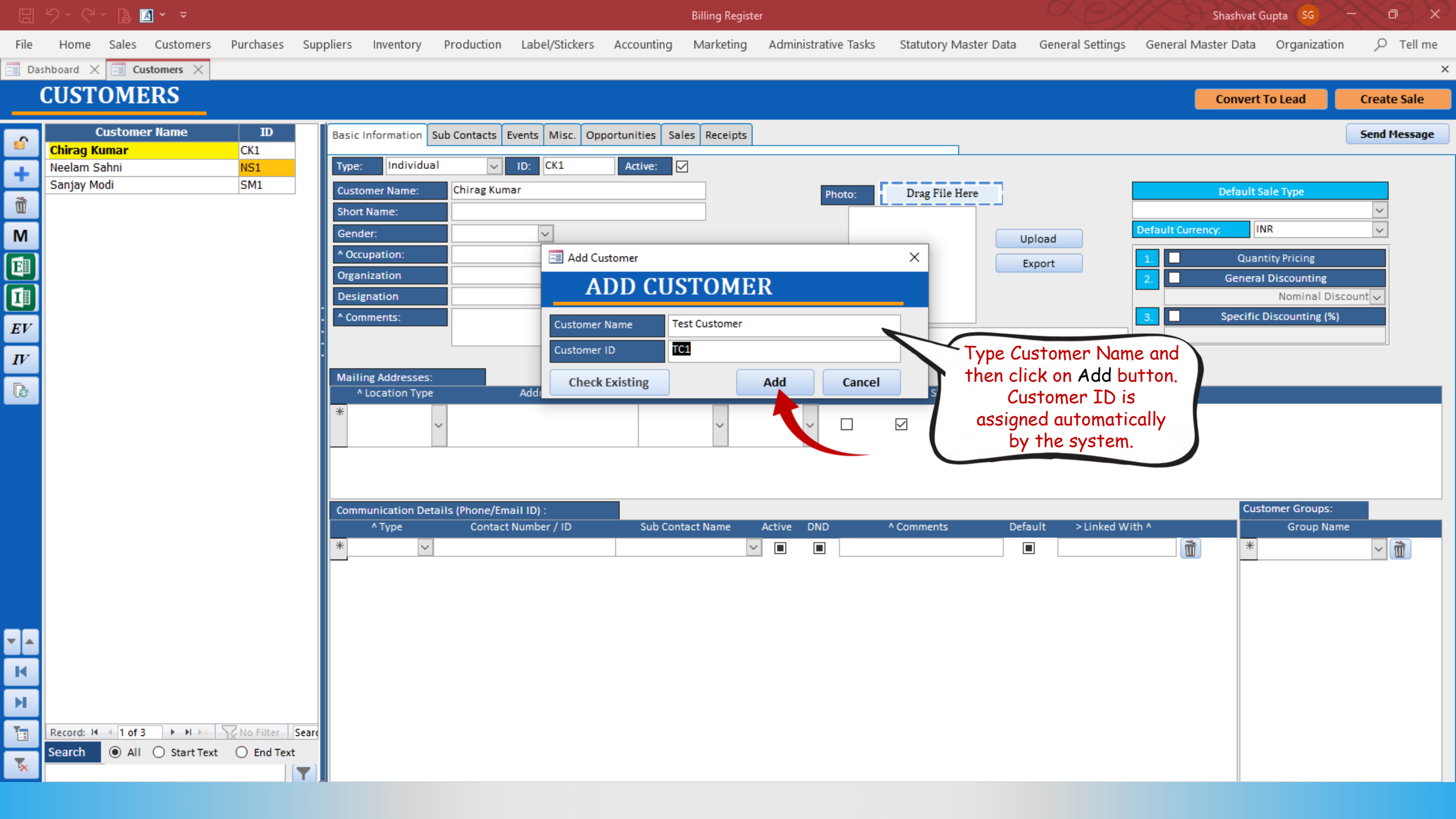

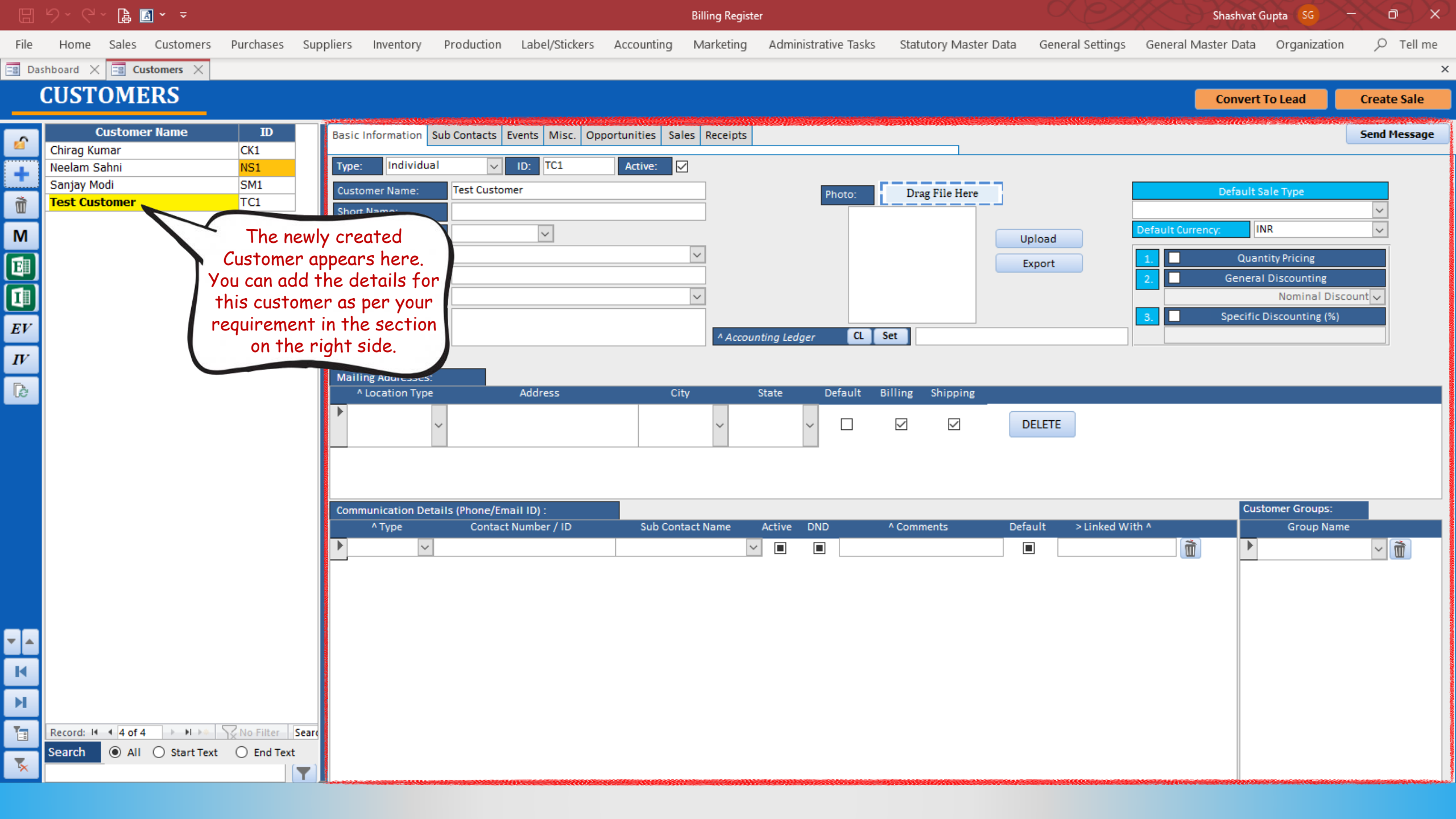